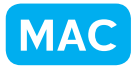

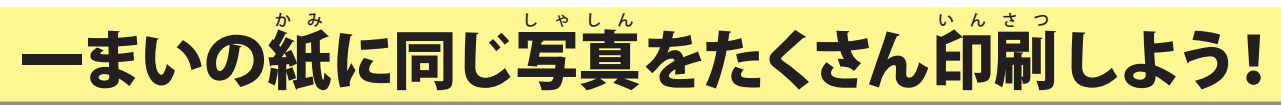

横浜市立東希望が丘小学校 安冨直樹 KEY WORD - プリント ピクチャパッケージ

- 1【ファイル】をクリックします。 そして【ピクチャパッケージ】をえらびます。
- 2【参照】をクリックします。 ここで、印刷したい画像を1 まいえらぶと、どのように 印刷されるのかが表示されます。
- 3【レイアウト】をクリックします「(8) 2.5 × 3.5」ならば、
  1 まいの紙に8 まい印刷されます。
  【解像度】は「1 5 0」にします(きれいにしたいときは
  もっと数字を大きくします)。
- 4【O K】をクリックすると、【ピクチャパッケージ】が できあがります。 それを【プリント】すると、1 枚の紙にたくさんの写真が 印刷できます。

## for Macintosh

| ノアイル編集        |            |
|---------------|------------|
| 新規            | •          |
| 開く            | жо         |
| フォルダを参照       | <b>企業Ο</b> |
| 最近編集したファイルを開く | •          |
| 複製            |            |
| 閉じる           | жW         |
| すべてを閉じる       | \C₩W       |
| 保存            | ЖS         |
| 別名で保存         | ŵ₩S        |
| Web 用に保存      | ℃企業S       |
| 電子メールに添付      |            |
| Web フォトギャラリー  |            |
| ファイル情報        | 7.181      |
| 配置            |            |
| 複数ファイルをバッチ処理  |            |
| 読み込み          | •          |
| 書き出し          |            |
| 自動処理          | •          |
| 用紙設定          | ΰжР        |
| プリント          | ЖP         |
| コンタクトシートル     | ∖сжр       |
| ピクチャパッケージ     |            |

| ソース画像<br>使用<br>ファイ<br>↓ サフ | ル<br>選択c x 10_3:Users:sh<br>フォルダをすべて含める | niho103:Deskt | <b>・</b><br>op:ビクチャ 1.pdf                                                                                       | 0K<br>(キャンセル<br>ヘルブ |
|----------------------------|-----------------------------------------|---------------|----------------------------------------------------------------------------------------------------|---------------------|
| ドキュメント ―                   |                                         | 1             | ─レイアウト ────────────────────────────────────                                                                     |                     |
| ページサイズ:                    | 203.2 x 254.0 mm                        | \$            |                                                                                                    |                     |
| レイアウト:                     | (8)2,5x3,5                              | ÷             | and the second second second                                                                                    |                     |
| 解像度:                       | 150 pixel/cm                            | \$            | No John No John                                                                                                 |                     |
| ±−ド:                       | RGB カラー                                 | \$            | AND AND A DESCRIPTION OF A DESCRIPTION OF A DESCRIPTION OF A DESCRIPTION OF A DESCRIPTION OF A DESCRIPTION OF A |                     |
| ₫ すべてのレイ                   | ヤーを統合                                   |               |                                                                                                    |                     |
| ラベル                        |                                         |               | the lack the lack                                                                                               |                     |
| コンテンツ:                     | (tal                                    | \$            | 。AP\$P\$10999、AP\$P\$10999、                                                                                     |                     |
| カスタムテキスト:                  |                                         |               |                                                                                                    |                     |
| フォント:                      | ヒラギノ角ゴ Pro                              | Y             | to be an portion                                                                                                |                     |
| フォントサイズ:                   | 12 pt                                   | Y             | NAMES OF TAXABLE AND STREET ADDRESS                                                                             |                     |
| カラー:                       | 黒 *                                     |               |                                                                                                    |                     |
| 不透明度:                      | 100 > %                                 |               | and the product                                                                                                 |                     |
| 位置:                        | 中央                                      | A<br>T        | 1 States and 1 States and                                                                                       |                     |
| 回転:                        | なし                                      | 1             | 編集                                                                                                    |                     |

ピクチャパッケージ